## 生協電子マネーを引き続き使用するためには大学生協アプリの登録と Pokepayシステム認証が必要です

大学生協アプリの登録が完了したら**生協電子マネー(キャンパスペイ)を利用出来るように設定**をお願いします。認証は大学生協アプリから行います。

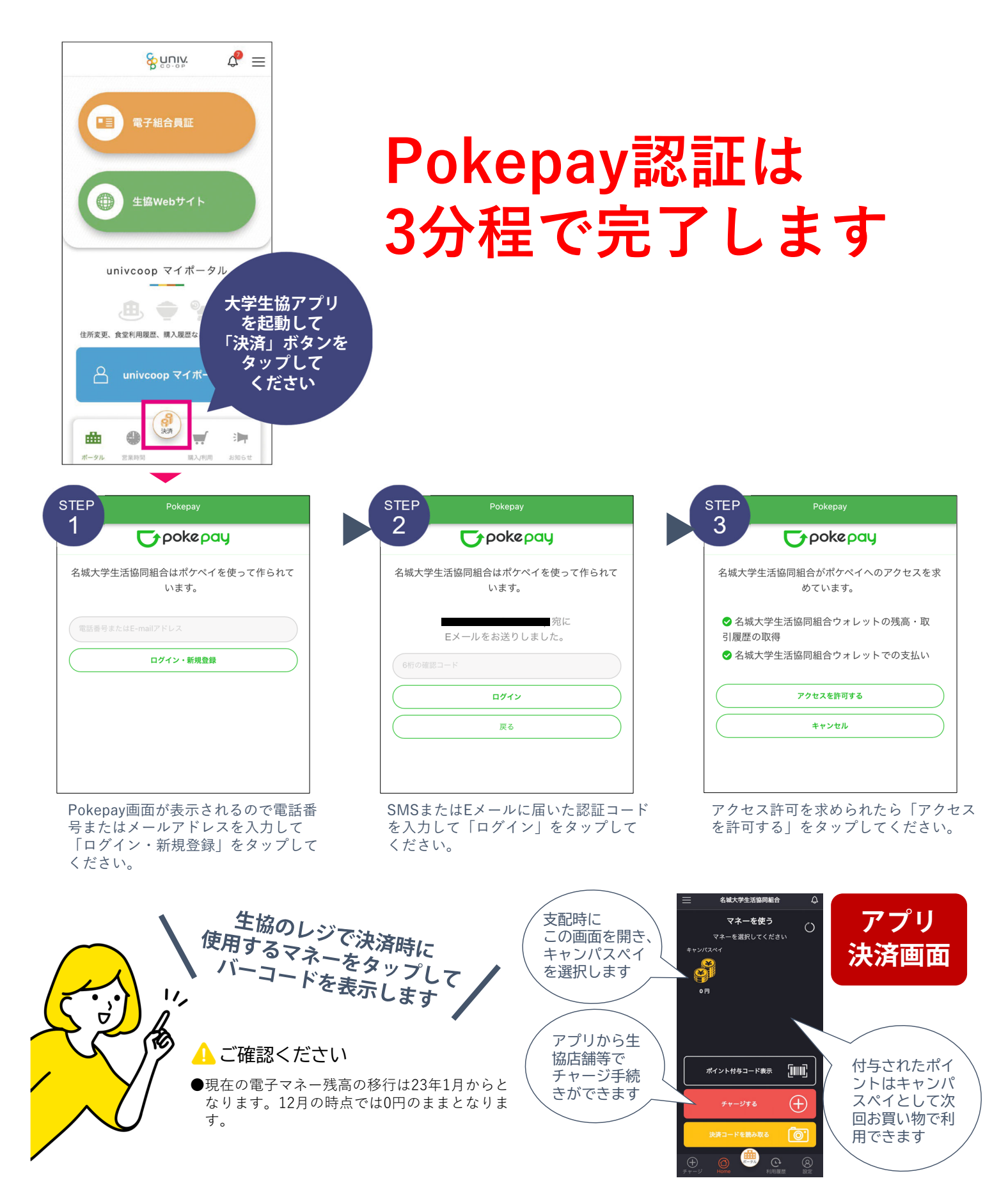